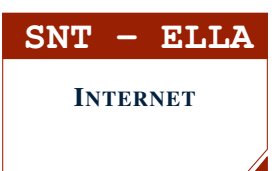

# Séance 3 - Fonctionnement d'une BOX Serveur DNS et serveur WEB

### **PARTIE 1:** SIMULATION D'UNE BOX DOMESTIQUE

La "box" fournie par votre fournisseur d'accès (Orange, Free, etc...) est un boitier regroupant :

- un switch qui permet de relier les ordinateurs du réseau;
- un serveur DHCP qui distribue automatiquement les adresses IP aux ordinateurs du réseau;
- un routeur qui permet de se connecter aux réseaux extérieurs;
- un modem (dont nous ne parlerons pas ici).

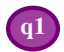

# 1. CRÉATION DE LA BOX

- 1. Lancer le logiciel Filius.
- 2. Créer une "box" pour laquelle :
  - le serveur DHCP distribue les IP sur la plage allant de **192.168.1.50** à **192.168.1.100**
  - la passerelle (l'adresse IP du routeur) est 192.168.1.254
- 3. Connecter 2 ordinateurs portables au switch de la box et vérifier qu'ils peuvent communiquer entre eux à l'aide d'un ping.

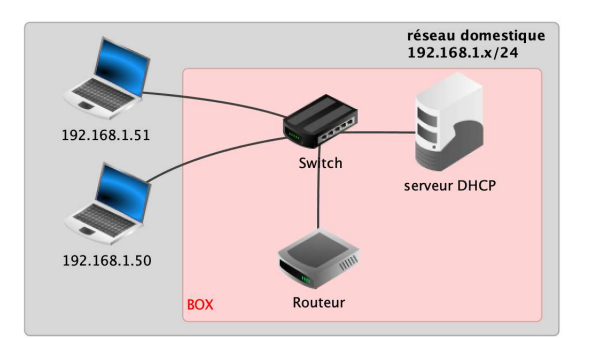

# 2. CRÉATION DU SERVEUR WEB DISTANT

Une entreprise a écrit un site WEB, elle désire que les particuliers puissent y avoir accès. Elle équipe donc son réseau **172.16.1.x/24** de :

- un **switch**;

(q2)

- un serveur DHCP qui distribue les IP;
- un routeur;
- d'un ordinateur hébergeant le serveur WEB et le site WEB.
- 1. Dans Filius, sur le document précédent, créer le **réseau de** l'entreprise pour lequel :

• le serveur DHCP distribue les IP sur la plage allant par exemple de **172.16.1.10** à **172.16.1.200** 

- la passerelle (l'adresse IP du routeur) est 172.16.1.254
- 2. Connecter 1 ordinateur portable appelé **serveur WEB** au switch de ce réseau.
- 3. Sur l'ordinateur appelé **serveur WEB** installer le logiciel "serveur WEB" et le démarrer.

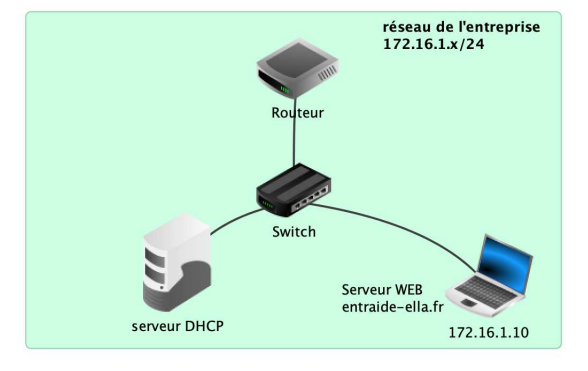

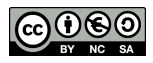

#### 3. CONNEXION DU RÉSEAU DOMESTIQUE AVEC LE SERVEUR WEB

Nous allons connecter les deux réseaux précédents à l'aide d'un routeur distant

- 1. Dans Filius, sur le document précédent, créer un **routeur distant** faisant la liaison entre les deux réseaux
- 2. Configurer le routeur distant ainsi :

**q**3

- a) adresse IP de connexion avec le routeur 1 : 200.100.1.1
- b) adresse IP de connexion avec le routeur 2 : 200.100.2.1
- c) cocher la case routage automatique.
- 3. Configurer le routeur de la box ainsi :
  - a) adresse IP de connexion avec le routeur distant : 200.100.1.2
  - b) adresse IP de connexion avec le switch : 192.168.1.254
  - c) cocher la case routage automatique.
- 4. Configurer le routeur de l'entreprise ainsi :
  - a) adresse IP de connexion avec le routeur distant : 200.100.2.2
  - b) adresse IP de connexion avec le switch : 172.16.1.254
  - c) cocher la case routage automatique.
- 5. Lancer la simulation avec le triangle vert.
- 6. Vérifier que l'ordinateur relié à la box arrive a communiquer avec le serveur WEB à l'aide d'un PING.

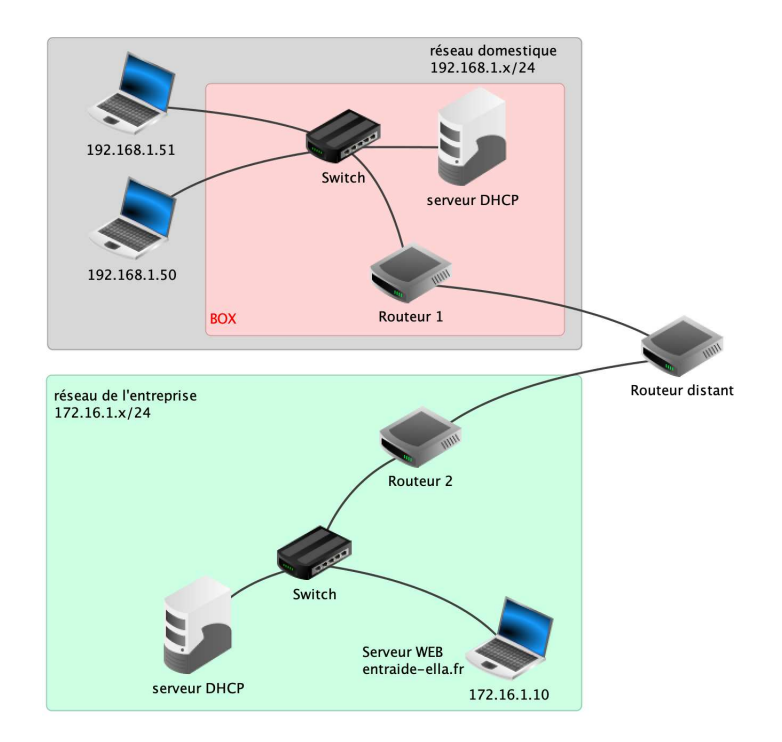

| /> ping 172.16.1.10                                          |  |  |  |  |  |  |
|--------------------------------------------------------------|--|--|--|--|--|--|
| PING 172.16.1.10 (172.16.1.10)                               |  |  |  |  |  |  |
| From 172.16.1.10 (172.16.1.10): icmp_seq=1 ttl=61 time=760ms |  |  |  |  |  |  |
| From 172.16.1.10 (172.16.1.10): icmp_seq=2 ttl=61 time=751ms |  |  |  |  |  |  |
| From 172.16.1.10 (172.16.1.10): icmp_seq=3 ttl=61 time=736ms |  |  |  |  |  |  |
| From 172.16.1.10 (172.16.1.10): icmp_seq=4 ttl=61 time=748ms |  |  |  |  |  |  |
| 172.16.1.10 Statistiques des paquets                         |  |  |  |  |  |  |
| 4 paquets transmis, 4 paquets reçus, 0% paquets perdus       |  |  |  |  |  |  |
|                                                              |  |  |  |  |  |  |

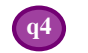

4.

### NAVIGATION SUR LES PAGES WEB HÉBERGÉES PAR LE SERVEUR WEB DE L'ENTREPRISE

- 1. Sur un ordinateur du réseau de la box, installer le logiciel **navigateur WEB**
- 2. Lancer le navigateur web et saisir l'adresse IP sur serveur WEB 172.16.1.10
- 3. Vérifier que les pages WEB apparaissent correctement.

| • • •                  | 💗 Page d'accueil                                                                                                    |               |
|------------------------|----------------------------------------------------------------------------------------------------|---------------|
| http://172.16          | 0/ A                                                                                                    | fficher       |
|                        | LIUS - Serveur web de entraide-ella.fr                                                                                                  |               |
|                        | Bienvenue sur le serveur web de FILIUS                                                                                                  |               |
| Cette pag<br>pouvez mo | été créée automatiquement à l'installation du serveur web.<br>er cette page et en ajouter d'autres dans le dossier /webserv<br>serveur. | /ous<br>er du |
|                        |                                                                                                    |               |
|                        |                                                                                                    |               |
|                        | 100 - 100 - 100 - 100 - 100 - 100 - 100 - 100 - 100 - 100 - 100 - 100 - 100 - 100 - 100 - 100 - 100 - 100 - 100                         |               |
|                        | https://www.lernsoftware-filius.de                                                                                                    |               |
|                        |                                                                                                    |               |
|                        |                                                                                                    |               |

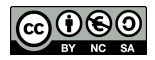

**Rappel** : un **serveur DNS** est un annuaire qui permet d'associer un nom de domaine à son adresse IP. Ici, dans le navigateur WEB on aimerait saisir **http ://entraide-ella.fr** plutôt que **http ://172.16.1.10** 

1. Sur le <u>routeur distant</u> :

reliés à la box :

q5

- Rajouter une troisième connexion à l'aide d'un clic droit et du bouton gérer les connexions
- Relier un nouvel un ordinateur, appelé serveur DNS :

• Faire un clic droit sur le serveur DHCP de la box

- d'adresse IP : **1.1.1.1** - de passerelle : **1.1.1.254** 

2. Il faut désormais préciser l'adresse du serveur DNS aux ordinateurs

• Remplir le champ serveur DNS avec son adresse IP : 1.1.1.1

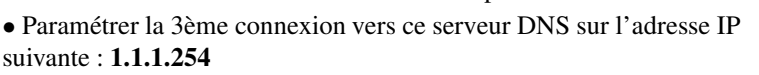

connecté à la BOX Serveur DNS (1.1.1.1) connecté à l'enterprise Routeur distant

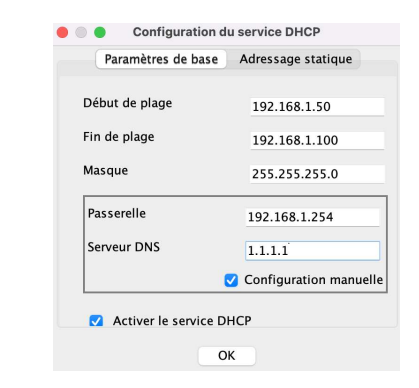

- 3. Remplissage de l'annuaire du serveur DNS
  - a) Lancer la simulation avec le triangle vert.
  - b) Sur le serveur DNS, installer le logiciel serveur DNS
  - c) Remplir les champs comme ci-contre afin d'associer entraide-ella.fr et 172.16.1.10
  - d) Cliquer sur le bouton Ajouter puis sur Démarrer

|                           | Servedi Divs                                      |  |  |  |
|---------------------------|---------------------------------------------------|--|--|--|
| Démarrer Activer          | a résolution récursive de domaine                 |  |  |  |
| 🐚 Adresse (A) 🛛 🔌         | Échange de messages (MX) 🗌 🥁 Serveur de noms (NS) |  |  |  |
| om d'hôte / de domaine: e | ntraide-ella.fr                                   |  |  |  |
| Adresse IP : 172.16.1.10  |                                                   |  |  |  |
| A                         | outer Supprimer la sélection                      |  |  |  |
| om d'hôte / de domaine    | Adresse IP                                        |  |  |  |
| ntraide-ella.fr.          | 172.16.1.10                                       |  |  |  |
|                           |                                                   |  |  |  |
|                           |                                                   |  |  |  |
|                           |                                                   |  |  |  |
|                           |                                                   |  |  |  |

 Vérifier que le serveur DNS fonctionne en navigant vers http://entraide-ella.fr depuis le navigateur d'un ordinateur relié à la box.

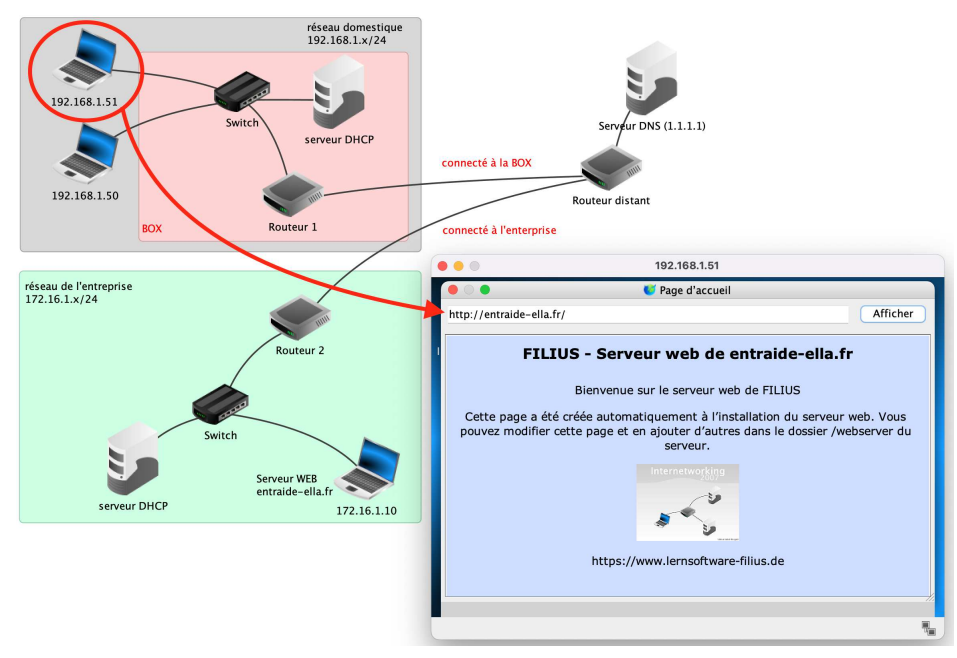

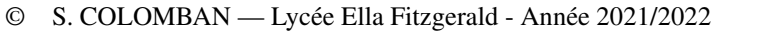

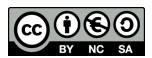

## 6. QUESTIONNAIRE

qť

Dans un réseau local, quel est le rôle d'un switch ?
Avec quel matériel peut-on relier entre eux deux réseaux ?
À quoi sert le serveur DHCP qui équipe souvent un réseau ?
Quel est le rôle d'un serveur DNS ?
Comment s'appelle un ordinateur qui héberge et diffuse les pages web d'un site ?

.....

6. Compléter le tableau suivant afin de décrire les réseaux qui viennent d'être simulés :

| Ordinateur                        | adresse IP | passerelle | adresse du DNS |
|-----------------------------------|------------|------------|----------------|
| Machine 1 (réseau domestique)     |            |            |                |
| Machine 2 (réseau domestique)     |            |            |                |
| Machine 3 (réseau domestique)     |            |            |                |
| Serveur WEB (réseau d'entreprise) |            |            |                |
| Serveur DNS (réseau distant)      |            |            |                |

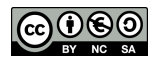